## Students - Using GoGuardian Remote Learning with Your Teacher

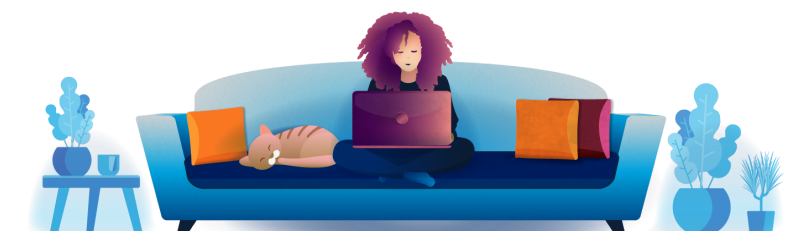

- 1. Turn on your computer before the scheduled event so that it is on prior to the start time of your session.
- 2. Your teacher may contact you in GoGuardian using:

| Chat - Open by clicking Green bubble                                                                                                    | Voice - Only Call                                                                                                |
|----------------------------------------------------------------------------------------------------|----------------------------------------------------------------------------------------------------|
| Cever (Log in x) x) +   ← → C A GoGuardian chrome extension://haldjddjdggggggalafhejgaglafank/teacher-presentation.html*state   Vour teacher stopped presentation Your may now close this tab. | Giuliano G wants to start a voice-only<br>call with you<br>Would you like to accept this call?                   |
| Video - Call                                                                                                    | Lecture Presentation                                                                                             |
| Giuliano G wants to start a video call<br>with you<br>Would you like to accept this call?                                                                                                    | Your teacher is presenting.<br>It he presentation does not load within 10 seconds, please let your teacher know. |

3. Click on Accept to accept the voice or video chat.

4. Click **OK** to give GoGuardian permission to access your microphone and webcam.

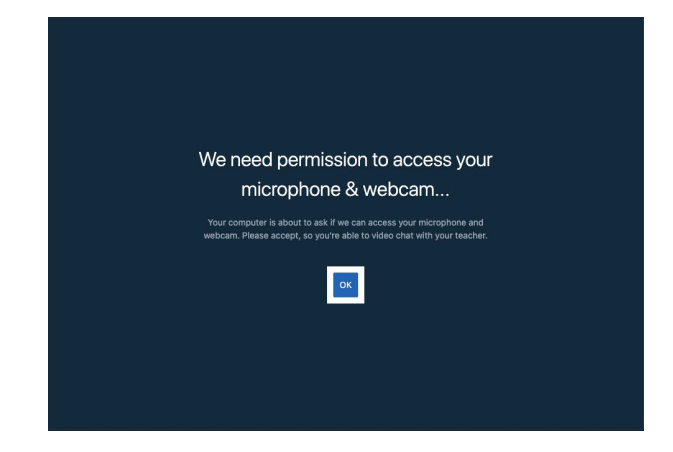

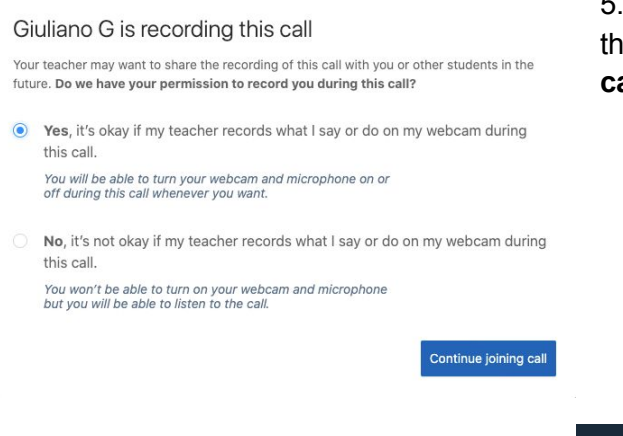

6. Adjust your microphone and camera settings and **Join** the call when ready.

5. Select whether you give permission to be recorded during the call by selecting **Yes** or **No** and then **Continue joining call**.

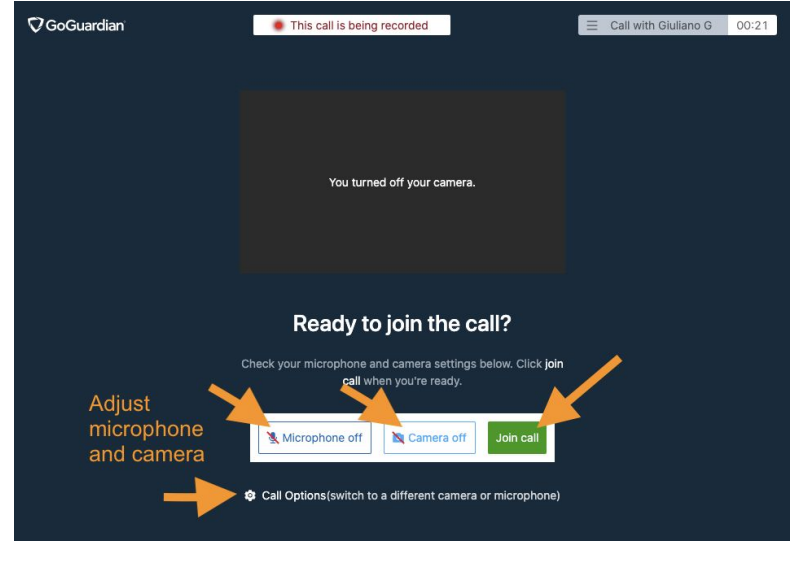

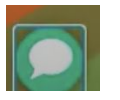

7. After clicking on *green bubble* to open chat with your teacher, you can toggle back and forth between chat and the call by clicking on the Chrome and GoGuardian icons along the bottom.

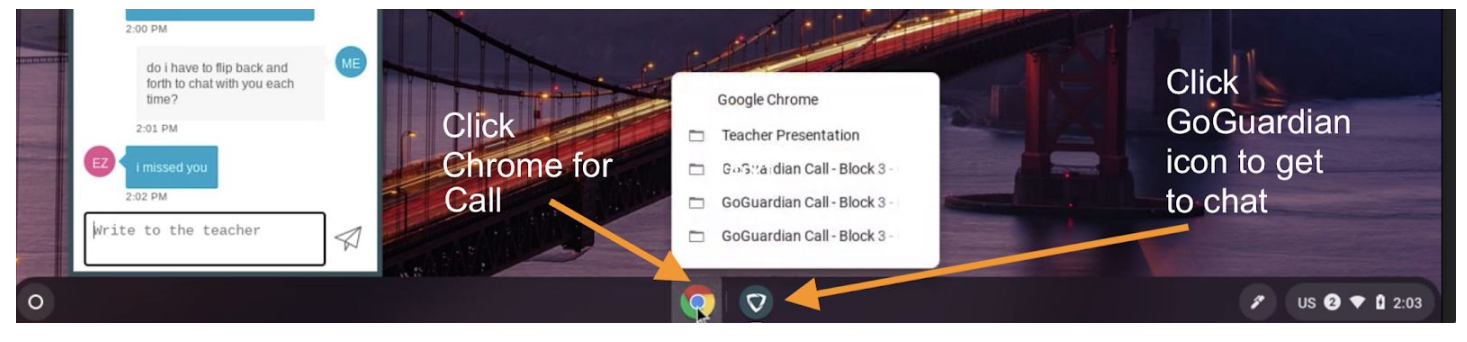